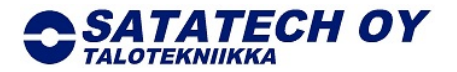

## MelCloud Wi-Fi pikaohje

## MelCloud Wi-Fi-ohjain pikaohje

- 1. Sammuta sisäyksikkö. Avaa sisäyksikön etupaneeli ja ota Wi-Fi-liitäntä esille.
- 2. Kirjoita Wi-Fi liitännän takapuolella olevasta tuotetarrasta MAC, ID, SSID ja KEY numerot muistiin tai ota valokuva tuotetarrasta.
- 3. Tarkista onko reitittimessäsi WPS-painike.
- 4. Jos reitittimessä on WPS-painike toimi näin:
  - Paina Wi-Fi liitännän MODE painiketta 2 sekuntia.
  - MODE valo syttyy.
  - Paina reitittimen WPS-painiketta.
  - Jos Wi-Fi-liitännän ERR valo syttyy yritä uudelleen ja tarvittaessa siirry vianhakuohjeisiin kohta 7 tai yhdistä Wi-FI kohdasta 5 alkavien ohjeiden avulla.
  - Jos Wi-Fi liitäntään syttyy NET ja UNIT merkkivalot, on Wi-Fi liitäntä onnistunut ja voit sulkea etupaneelin ja siirtyä kohtaan 6 asentamaan käyttösovellusta haluamillesi laitteille (puhelin, tabletti tai tietokone).

## 5. Jos reitittimessä ei ole WPS-painiketta toimi näin:

- Paina Wi-Fi liitännän MODE painiketta 7 sekuntia.
- MODE ja UNIT valo syttyvät.
- Wi-Fi liitäntä on tehnyt oman verkko-osoitteen, johon sinun tulee yhdistyä joko puhelimella, tabletilla tai tietokoneella.
- MelCloud verkon nimi löytyy, kun haet verkkoja päälaitteellasi. Verkon nimi on sama kuin tuotetarran SSID: nimi/numero ja verkon salasana on KEY: nimi/numero.
- Kun olet liittänyt puhelimesi, tablettisi tai tietokoneesi tähän verkkoon voit joko lukea tuotetarran QR koodista internet osoitteen tai kirjoittaa nettiselaimesi osoitteeseen: http:// 192.168.11.1/network
- Voit nyt valita verkon ja salasanan reitittimellesi, joka yhdistetään Wi-Fi liitäntään. Kun olet täyttänyt tiedot paina Submit.
- Wi-Fi liitäntä on nyt valmis. Odota vielä 5 minuuttia, jonka jälkeen voit rekisteröityä MelCloud-palveluun.
- 6. Lataa MelCloud sovellus, Appstoresta, Google Playsta tai Windows storesta. Voit myös mennä tietokoneella nettiosoitteeseen www.melcloud.com.
  - Kun kirjaudut sovellukseen ensimmäisen kerran, sinun tulee rekisteröityä.
  - Täytä pyydetyt tiedot MAC\* ja ID\*, jotka molemmat löytyvät Wi-Fi-liitännän tuotetarrasta. Täytä sen jälkeen muut pyydetyt tiedot siinä järjestyksessä, kun niitä kysytään.
  - Jos olet jo aiemmin rekisteröinyt toisen MelCloud Wi-Fi-sovittimen, valitse "Rekisteröi uusi laite".

## 7. Vianhaku

- ERR ja NET valot eivät pala Yritä yhdistää Wi-Fi liitäntä reitittimen kanssa.
- ERR vilkkuu (0,5 s välein) Tarkista reitittimen DHCP asetukset.
  - Tarkista Wi-Fi liitännän IP osoite.
  - Tarkista reitittimen DNS asetukset.

Tarkista Wi-Fi liitännän DNS asetukset.

- Tarkista, että reititin on yhteydessä internettiin.
- MODE vilkkuu (kerran joka 5 s.)
- Paina MODE painiketta 7 s. Yritä yhdistää reititin

uudelleen, mikäli Wi-Fi liitäntä ei ole yhdistynyt. Sähköposti

| Pankkiyhteys |
|--------------|
| IBAN         |
| BIC          |
| Kotipaikka   |
|              |

ERR vilkkuu (1 s välein)

• ERR vilkkuu (2 kertaa joka 5 s.)

LSOP 563000-20335037 FI46 5630 0020 3350 37 **OKOYFIHH** Rauma

Y-tunnus 2575266-3 Alv rek www-sivut www.satatech.fi

etunimi.sukunimi@satatech.fi